# Instagram

**Instagram** est une plateforme permettant de partager des photos et qui fait aujourd'hui partie des principaux réseaux sociaux.

Un « **hashtag** » est un mot-clé qui permet aux autres utilisateurs d'accéder aux autres publications qui contiennent ce même mot-clé. Il est précédé du **#** 

Pour l'activité de la St-Jean, l'hashtag **#RafoStJean** permettra de voir toutes les photos soumises au même endroit, ce qui permettra aux organisateurs de vérifier les photos de tous les participants.

Si vous avez un compte Instagram, vous pouvez consulter les photos sur votre ordinateur, mais vous devez utiliser un téléphone intelligent pour y publier des photos.

- 1. Créez un compte Instagram en recherchant l'application sur votre téléphone intelligent.
- 2. Il y a deux façons de publier une photo :
  - a. En partant de l'application Instagram et en sélectionnant une photo.
  - b. En partant de la photo et en l'envoyant vers Instagram.

## POUR LES IPHONES :

- A. En partant de l'application Instagram et en sélectionnant une photo :
  - 1. Ouvrez l'application Instagram.
  - 2. Cliquez sur le symbole + au haut de l'écran <sup>¶nstagram</sup> ⊕ ♡
  - Ceci vous amène dans vos photos. Il se peut que votre téléphone vous demande la permission d'accéder à vos photos. Autorisez « toutes les photos ».
  - 4. Sélectionnez la photo désirée.
  - Assurez-vous que « Publication » est choisi au bas de l'écran, et non « Story ».
  - 6. Cliquez sur « Suivant » au haut de l'écran.
  - Instagram vous offre des choix de filtres au bas de l'écran. Vous pouvez en choisir ou simplement cliquez encore sur « Suivant » au haut de l'écran
  - 8. C'est ici que vous devez écrire l'hashtag **#RafoSt-Jean** ainsi que tout autre information que vous désirez ajouter. C'est une bonne idée d'écrire aussi le numéro de la tâche de la chasse au trésor.
  - 9. Cliquez sur **OK** au haut de l'écran.
  - 10. Cliquez sur **Partager** au haut de l'écran.
  - 11. Et voilà!

#### B. En partant de la photo et en l'envoyant vers Instagram

- 1. Accédez à vos photos dans votre téléphone intelligent.
- 2. Sélectionnez la photo désirée.
- 3. Cliquez sur l'icône ሰ au bas de l'écran.
- 4. Choisissez l'icône de l'application Instagram 🙆 au bas de l'écran.
- Cliquez sur « publication » au bas de l'écran (ne pas choisir « Story »).
- C'est ici que vous devez écrire l'hashtag #RafoSt-Jean ainsi que tout autre information que vous désirez ajouter. C'est une bonne idée d'écrire aussi le numéro de la tâche de la chasse au trésor.
- 7. Cliquez sur **OK** au haut de l'écran.
- 8. Cliquez sur Partager au haut de l'écran.
- 9. Et voilà!

### POUR LES ANDROIDS :

- A. En partant de l'application Instagram et en sélectionnant une photo :
  - 1. Ouvrez l'application Instagram.
  - 2. Cliquez sur le symbole + au haut de l'écran <sup>Instagram</sup> ⊕ ♡
  - Ceci vous amène dans vos photos. Il se peut que votre téléphone vous demande la permission d'accéder à vos photos. Autorisez « toutes les photos ».
  - 4. Sélectionnez la photo désirée.
  - Assurez-vous que « Publier » est choisi au bas de l'écran, et non « Story ».
  - 6. Cliquez sur «→ » au haut de l'écran.
  - Instagram vous offre des choix de filtres au bas de l'écran. Vous pouvez en choisir ou simplement cliquez encore sur «→ » au haut de l'écran
  - C'est ici que vous devez écrire l'hashtag #RafoSt-Jean ainsi que tout autre information que vous désirez ajouter. C'est une bonne idée d'écrire aussi le numéro de la tâche de la chasse au trésor.
  - 9. Cliquez sur ✓ au haut de l'écran.
  - 10. C'est presque fini, vous attendez un peu et voilà!

#### C. En partant de la photo et en l'envoyant vers Instagram

- 1. Accédez à vos photos dans votre téléphone intelligent.
- 2. Sélectionnez la photo désirée.
- 3. Cliquez sur l'icône 🧲 au bas de l'écran.
- 0 4. Choisissez l'icône de l'application Instagram (feed).
- 5. Assurez-vous que « Publier » est choisi au bas de l'écran, et non « Story ».
- 6. Cliquez sur «→ » au haut de l'écran.
- 7. C'est ici que vous devez écrire l'hashtag **#RafoSt-Jean** ainsi que tout autre information que vous désirez ajouter. C'est une bonne idée d'écrire aussi le numéro de la tâche de la chasse au trésor.
- 8. Cliquez sur  $\checkmark$  au haut de l'écran.
- 9. C'est presque fini, vous attendez un peu et voilà!